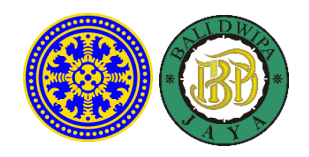

## TATA CARA PEMBAYARAN UDAYANA MELALUI BANK BPD BALI

FORMAT VIRTUAL ACCOUNT UNIVERSITAS UDAYANA :

129 [Kode Bank BPD Bali] + 5284 [Kode Prefik UNIV. UDAYANA] + Nomor ID/TAGIHAN

CONTOH NOMOR ID/TAGIHAN : 12345678

## A. PEMBAYARAN DARI MOBILE / INTERNET BANKING BANK BPD BALI

- 1. Masukkan username dan password / PIN pada aplikasi Mobile / Internet Banking.
- 2. Pilih menu "Pembayaran"
- 3. Pilih "Pendidikan"
- 4. Pilih Input Nomor ID Ialu Pilih "UNIVERSITAS UDAYANA"
- 5. Input Nomor ID/tagihan 12345678
- 6. Input PIN untuk melanjutkan transaksi.
- 7. Selesai.

**B. PEMBAYARAN DARI ATM BERSAMA** 

- 1. Pilih Bahasa
- 2. Masukkan PIN
- 3. Pilih "Transaksi Lainnya"
- 4. Pilih "Transfer"
- 5. Pilih "Ke Rekening Bank Lain"
- 6. Masukkan nomor rekening tujuan **129528412345678 (No Virtual Account)**, lalu tekan "**Benar/Lanjut**"
- 7. Input **nominal** yang ingin ditransfer sesuai **tagihan** yang ingin dibayar, lalu tekan "**Benar/Lanjut**".
- 8. Silakan isi atau kosongkan nomor referensi transfer kemudian tekan "Benar"
- 9. Muncul Layar Konfirmasi Transfer yang berisi nomor rekening tujuan bank beserta jumlah yang dibayar,
- 10. Jika sudah benar, Tekan "Benar".
- 11. Selesai

Note : tata cara tiap bank mungkin ada sedikit berbeda namun secara gambaran umum sama seperti penjelasan diatas.

- 1. Pilih "Transfer ke Bank Lain"
- 2. Pilih "Bank BPD Bali" sebagai bank tujuan.
- 3. Masukkan nomor rekening tujuan 528412345678 (No Virtual Account).
- 4. Input **nominal** yang ingin ditransfer sesuai **tagihan** yang ingin dibayar. Mohon dipastikan nominal yang akan ditransfer sama dengan jumlah tagihan yang harus dibayar agar proses bisa berjalan sukses.
- 5. Lanjutkan transaksi.
- 6. Selesai

Note : tata cara tiap bank mungkin ada sedikit berbeda namun secara gambaran umum sama seperti penjelasan diatas.

## D. PEMBAYARAN DARI MOBILE / INTERNET BANKING BANK LAIN

- 1. Login pada aplikasi Mobile / Internet Banking Anda
- 2. Pilih menu "Transfer"
- 3. Pilih menu "Transfer Antar Bank"
- 4. Pilih bank tujuan "Bank BPD Bali"
- 5. Masukkan nomor rekening tujuan 528412345678 (No Virtual Account).
- 6. Input **nominal** yang ingin ditransfer sesuai **tagihan** yang ingin dibayar, lalu tekan "**Benar**"
- 7. Muncul Layar Konfirmasi Transfer yang berisi nomor rekening tujuan bank beserta jumlah yang dibayar
- 8. Masukkan Password atau PIN
- 9. Selesai

Note : tata cara tiap bank mungkin ada sedikit berbeda namun secara gambaran umum sama seperti penjelasan diatas.